## **Check Availability of a Space**

Event requestors can check space availability without a user account - no need to sign in! Visit the <u>25Live</u> <u>home page</u> and follow these simple instructions.

- In the Quick Search, Search Locations field Search Locations Q in the center of the dashboard, enter a keyword (part of the space name or the space code) and click on the search icon (magnifying glass). WARNING: If you enter a building name only, the system will load every schedulable space in that building. However, if you want a space on the 2<sup>nd</sup> floor of Bicentennial Hall, enter "MBH 2" to narrow your search.
- 2. 25Live retrieves matching spaces in List view. You can view availability for all matching spaces or click on the name of a single space in the List view to view only that space.
- 3. Click on the **Availability** button and select the date you wish to check (click on the date for a drop-down calendar):

| List                    | Calendar | Availability | Availability Weekly |   | Legend Include Requested |   |    | ed | Wed Oct 11 2023 |   |   | ≥ < | Overlapping 🗘 🕻 |   |   |   |   |   |    |    |
|-------------------------|----------|--------------|---------------------|---|--------------------------|---|----|----|-----------------|---|---|-----|-----------------|---|---|---|---|---|----|----|
|                         | 7AM      | 12AM         | 7                   | 8 |                          | 9 | 10 | 11 | 12              | 1 | 2 | 3   | 4               | 5 | 6 | 7 | 8 | 9 | 10 | 11 |
| ♥ MBH 216 CHE PHYS PHYS |          |              |                     |   |                          |   |    |    |                 |   |   |     |                 |   |   |   |   |   |    |    |
| No More Results         |          |              |                     |   |                          |   |    |    |                 |   |   |     |                 |   |   |   |   |   |    |    |

- 4. When 25Live loads your location/s, select the **Overlapping** view. It is easier for viewing multiple spaces at once.
- 5. 25Live displays an hourly block grid of events in the space/s you searched for on that date. Place the cursor over scheduled shaded blocks to see event details.

| PHYS 0108 A 92624 2                | 202390   |
|------------------------------------|----------|
| Reference:<br>2023-ACNZBD          |          |
| Title:<br>The Physics of Motion    |          |
| Reservation:<br>MWF 1115-1205 CLAS | 5 09/11  |
| Event Time:<br>11:15 am -          | 12:05 pm |
| Organization(s):<br>PHYS           |          |
| Location(s):<br>MBH 216            |          |

Notes & Tips:

• Click the Include Requested box to also see space requests that are not yet approved/confirmed, but likely to preclude your ability to reserve the space.

- Courses and events appear as green shaded blocks. Orange shaded blocks indicate
  reservations in nearby spaces that may impact your ability to hold an event in the space
  you are viewing (due to noise or traffic impacts). Axinn Winter Garden, Crossroads Café,
  and McCullough Center Gallery are examples of spaces with such protective "space
  relationships."
- Lightly shaded blocks on either side of a reservation indicate pre and post event time assigned to that reservation. These may be necessary for event set-up or presenters' preparations.

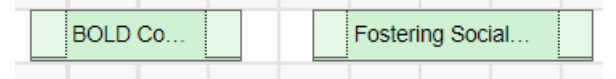

The **Availability Weekly** view provides a 1-week snapshot of availability for a given space. This is useful when you have flexibility in when to hold your event. If your ideal day and time are not available, you can easily identify alternative time slots.

| Details Lis | t Availability (Daily)            | Availability (Weekly) C             | alendar                  |                           |                             |                         |                  |
|-------------|-----------------------------------|-------------------------------------|--------------------------|---------------------------|-----------------------------|-------------------------|------------------|
|             |                                   |                                     | L                        | egend Include Reque       | sted 🧲 Sun Oct 08 2023 - Sa | at Oct 14 2023 → Weeks: | 1 \$ Select Days |
| 7AM - 12AM  | Sunday                            | Monday                              | Tuesday                  | Wednesday                 | Thursday                    | Friday                  | Saturday         |
| o           | 10/8                              | 10/9                                | 10/10                    | 10/11                     | 10/12                       | 10/13                   | 10/14            |
| 7:00 AM     |                                   |                                     |                          |                           |                             |                         |                  |
| 8:00 AM     |                                   | CHEM 0103 & 90002 202390            |                          | CHEM 0103 & 90002 202390  |                             |                         |                  |
| 9:00 AM     |                                   | CITEM 0100 A 30002 202030           |                          | CITEM 0100 A 30002 202030 |                             |                         |                  |
| 10:00 AM    |                                   | PHYS 0111 A 91407 202390            | CHEM 0104 A 90017 202390 | PHYS 0111 A 91407 202390  | CHEM 0104 A 90017 202390    |                         |                  |
| 11:00 AM    |                                   | PHYS 0108 A 92624 202390            | BIOL 0145 A 90698 202390 | PHYS 0108 A 92624 202390  | BIOL 0145 A 90698 202390    |                         |                  |
| 12:00 PM    |                                   |                                     |                          |                           |                             |                         |                  |
| 1:00 PM     |                                   |                                     |                          |                           |                             |                         |                  |
| 2:00 PM     |                                   |                                     |                          |                           |                             |                         |                  |
| 3:00 PM     |                                   | PENDING: Polarized By Degrees: R    |                          |                           |                             |                         |                  |
| 4:00 PM     |                                   | Polarization and Persuasion in Amer |                          |                           |                             |                         |                  |
| 5:00 PM     |                                   |                                     |                          |                           |                             |                         |                  |
| 6:00 PM     | Middlebury Ski/Snowboard Patrol O |                                     |                          |                           |                             |                         |                  |
| 7:00 PM     |                                   | CHEM 0400 A 90056 202390            |                          |                           |                             |                         |                  |
| 8:00 PM     |                                   | 0.12.11 0.1001.0000 202000          |                          |                           |                             |                         |                  |
| 9:00 PM     |                                   |                                     |                          |                           |                             |                         |                  |
| 10:00 PM    |                                   |                                     |                          |                           |                             |                         |                  |

**Tip:** You can narrow your search with the **Select Days** button and increase the number of weeks, if you are looking for a recurring meeting time on specific days of the week.

The **Calendar** button gives a minimum 1-week view of events in calendar format. You may opt to view multiple weeks by using the Weeks dropdown.

| List Calendar Availability                                                 | Availability Weekly                                                                          | Show Blackouts Displa                                                                 | ay Additional Time Related                                                                   | Locations                                                                               | t 08 2023 - Sat Oct 14 2023 → | Weeks: 1 |
|----------------------------------------------------------------------------|----------------------------------------------------------------------------------------------|---------------------------------------------------------------------------------------|----------------------------------------------------------------------------------------------|-----------------------------------------------------------------------------------------|-------------------------------|----------|
| Sunday                                                                     | Monday                                                                                       | Tuesday                                                                               | Wednesday                                                                                    | Thursday                                                                                | Friday                        | Saturday |
| October 8                                                                  | 9                                                                                            | 10                                                                                    | 11                                                                                           | 12                                                                                      | 13                            |          |
| 6:00 pm - 9:00 pm<br>Middlebury Ski/Snowboard<br>Patrol Outdoor<br>WBH 216 | 8:40 am - 9:30 am<br>CHEM 0103 A 90002 202390<br>MWF 0840-0930 CLAS 09/11<br>WBH 216         | 9:45 am - 11:00 am<br>CHEM 0104 A 90017 202390<br>TR 0945-1100 CLAS 09/12<br>WBH 216  | 8:40 am - 9:30 am<br>CHEM 0103 A 90002 202390<br>MWF 0840-0930 CLAS 09/11<br>WBH 216         | 9:45 am - 11:00 am<br>CHEM 0104 A 90017 202390<br>TR 0945-1100 CLAS 09/12<br>WBH 216    |                               |          |
|                                                                            | 9:45 am - 10:35 am<br>PHYS 0111 A 91407 202390<br><i>MWF 0945-1035 CLAS 09/11</i><br>WBH 216 | 11:15 am - 12:30 pm<br>BIOL 0145 A 90698 202390<br>TR 1115-1230 CLAS 09/12<br>WBH 216 | 9.45 am - 10:35 am<br>PHYS 0111 A 91407 202390<br><i>MWF 0945-1035 CLAS 09/11</i><br>WBH 216 | 11:15 am - 12:30 pm<br>BIOL 0145 A 90698 202390<br>TR 1115-1230 CLAS 09/12<br>@ MBH 216 |                               |          |

## The List button shows some detail about the space itself:

| List Calendar Availa | Choose Columns C                   |                                                                          |                                                                           |                                                                      |              |
|----------------------|------------------------------------|--------------------------------------------------------------------------|---------------------------------------------------------------------------|----------------------------------------------------------------------|--------------|
| Name 🗸               | Formal Name                        | Categories                                                               | Features                                                                  | Layouts                                                              | Max Capacity |
| MBH 216              | McCardell Bicentennial Hall<br>216 | Academic Space, ADA<br>accessible - Full, ADA<br>Restroom Close, Lecture | Air Conditioning, Aux. HDMI<br>input, BLURAY<br>player/Multiregion DVD/CD | Auditorium Style, Capacity<br>as a Classroom, Fixed<br>seating space | 147          |

The schedule is LIVE! You may view availability now, but events may be added at *any time*. Never assume that an open time block will remain available in the future. Always submit an Event Reservation Request Form to secure the space you need. All dedicated use of space, regardless of purpose, is considered an "event."

Please also request any **Pre-Event** and **Post-Event** time needed for set-up or preparation that you or a speaker or presenter may need. This should be indicated separately from the event's actual start & end times. Event Management will add any **Setup** and **Takedown** time for service providers to complete any tasks they may have.